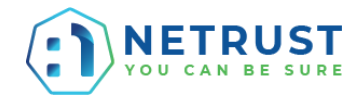

# Document Signing with your NetID USB Cryptographic Token

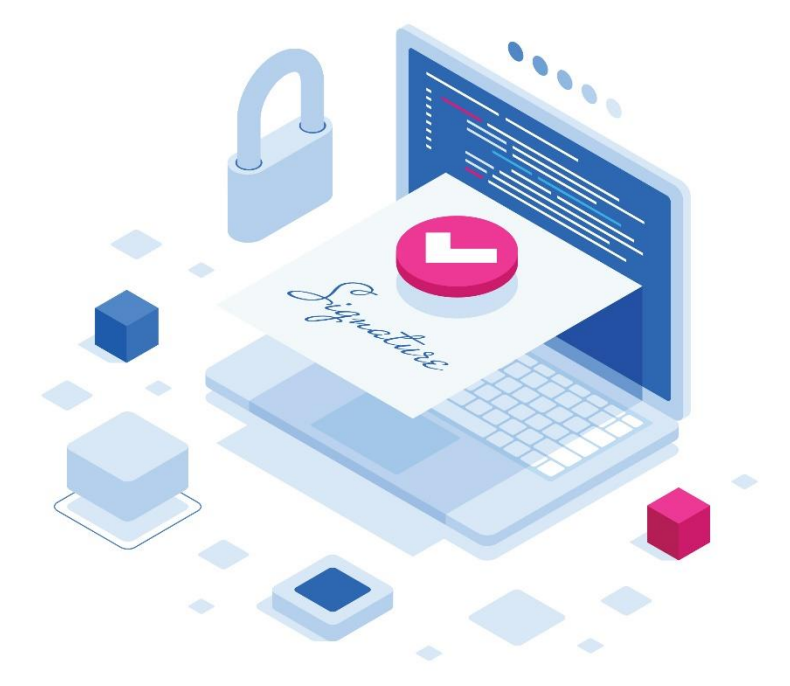

Get ready your NetID USB Crypto Token and follow the steps to digitally sign on PDF document

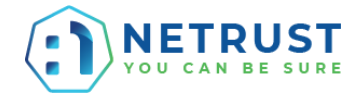

- Step 1 Plug-in your NetID USB token into your computer.
  Step 2
- Open a PDF Document.
- Step 3 Click on 'Tools'.
- Step 4 Click on 'Certificates'.

| 膨 TEST.pdf - Adobe Acrobat Reader DC |                   |          |            | - 🗆 X        |
|--------------------------------------|-------------------|----------|------------|--------------|
| <u>File Edit View Window H</u> elp   |                   |          |            |              |
| Home Tools Step 2 TE                 | ST.pdf 🔁 × Step 1 |          |            | 🧿 🌲 Sign In  |
| Q Search tools                       |                   |          |            |              |
|                                      |                   |          |            |              |
| Ţ                                    | Cen               |          |            |              |
| Comment                              | Fill & Sign       | Edit PDF | Export PDF | Create PDF   |
| Open 💌                               | Open 💌            | Open 💌   | Open 💌     | Open 🔻       |
|                                      |                   |          |            |              |
|                                      |                   | £        |            | E P          |
| Combine Files                        | Share             | Stamp    | Measure    | Certificates |
| Add 👻                                | Open 💌            | Open 💌   | Open 💌     | Open 💌       |
| Show More                            |                   |          |            | C<br>Step 3  |
|                                      |                   |          |            |              |
|                                      |                   |          |            |              |
|                                      |                   |          |            |              |

 Step 5 Click on 'Digitally Sign'.

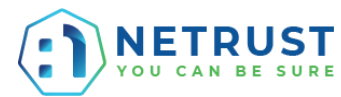

| TEST.pdf - Adobe A                      | crobat Reader DC           |          |                                      |              |            |           |              |      |              |            | - |        | ×                  |
|-----------------------------------------|----------------------------|----------|--------------------------------------|--------------|------------|-----------|--------------|------|--------------|------------|---|--------|--------------------|
| <u>File Edit View Win</u><br>Home Tools | dow <u>H</u> elp<br>TEST.p | lf ×     |                                      |              |            |           |              |      |              | $\bigcirc$ |   | Sign   | In                 |
|                                         |                            |          |                                      | <u>ال</u> ار | $\bigcirc$ |           | 759/ -       |      |              | 0          | Ŧ | . Cha  |                    |
| 🗉 ፲ ጥ                                   |                            | 0        | /                                    |              | Θ          | Ð         | /5% *        | . ₽. | $\downarrow$ |            |   | ⊿⊕ Sna | re                 |
| Certificates                            | Step 4                     | 🔷 🔗 Digi | tally Sign <table-cell></table-cell> | Time Stamp   | Ó V        | alidate A | All Signatur | es   |              |            |   |        | se )               |
|                                         |                            |          |                                      |              |            |           |              |      |              |            |   | ^      | -0                 |
|                                         |                            |          |                                      |              |            |           |              |      |              |            |   |        | Po                 |
|                                         | TE                         | ST       |                                      |              |            |           |              |      |              |            |   |        |                    |
|                                         |                            |          |                                      |              |            |           |              |      |              |            |   |        | Ģ                  |
|                                         |                            |          |                                      |              |            |           |              |      |              |            |   |        |                    |
|                                         |                            |          |                                      |              |            |           |              |      |              |            |   |        |                    |
|                                         |                            |          |                                      |              |            |           |              |      |              |            |   |        | č0                 |
|                                         |                            |          |                                      |              |            |           |              |      |              |            |   |        | /                  |
| r                                       |                            |          |                                      |              |            |           |              |      |              |            |   |        |                    |
|                                         |                            |          |                                      |              |            |           |              |      |              |            |   |        | č                  |
|                                         |                            |          |                                      |              |            |           |              |      |              |            |   |        | 抷                  |
|                                         |                            |          |                                      |              |            |           |              |      |              |            |   |        | <u>l</u> u         |
|                                         |                            |          |                                      |              |            |           |              |      |              |            |   |        | C.                 |
|                                         |                            |          |                                      |              |            |           |              |      |              |            |   |        | ~                  |
|                                         |                            |          |                                      |              |            |           |              |      |              |            |   |        | 6                  |
|                                         |                            |          |                                      |              |            |           |              |      |              |            |   | ~      | $\hat{\checkmark}$ |

# • Step 6

Draw and drag a box where you want your signature to be at.

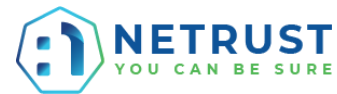

| TEST.pdf - Adobe Acrobat Reader DC                                 |   | -  |       | ×                  |
|--------------------------------------------------------------------|---|----|-------|--------------------|
| Home Tools TEST.pdf ×                                              | ? | ÷. | Sign  | In                 |
|                                                                    |   | •  | 🔓 Sha | re                 |
| Certificates Digitally Sign 🕒 Time Stamp 🔗 Validate All Signatures |   |    |       | e)                 |
|                                                                    |   |    | ^     | -0                 |
|                                                                    |   |    |       | Ŀ                  |
| TEST                                                               |   |    |       |                    |
|                                                                    |   |    |       | P                  |
|                                                                    |   |    |       | <b>B</b> .         |
| Step 5                                                             |   |    |       | ă0                 |
|                                                                    |   |    |       | 0                  |
|                                                                    |   |    |       |                    |
|                                                                    |   |    |       |                    |
|                                                                    |   |    |       | 还                  |
|                                                                    |   |    |       | <u>l</u> u         |
|                                                                    |   |    |       | C.                 |
|                                                                    |   |    |       | Ó,                 |
|                                                                    |   |    |       | $\hat{\mathbf{v}}$ |

• Step 7 Select the user's certificate to digitally sign.

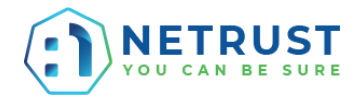

| Sign with a Digital ID ×       |                          |                 |  |  |  |
|--------------------------------|--------------------------|-----------------|--|--|--|
| Choose the Digital ID that you | want to use for signing: | Refresh         |  |  |  |
| • 🖭 Name of user               | r                        | View Details    |  |  |  |
|                                | <b>ြဲ</b><br>Step 6      |                 |  |  |  |
| (?)                            | Configure New Digital ID | Cancel Continue |  |  |  |

#### Step 8

Click on 'Sign' to proceed.

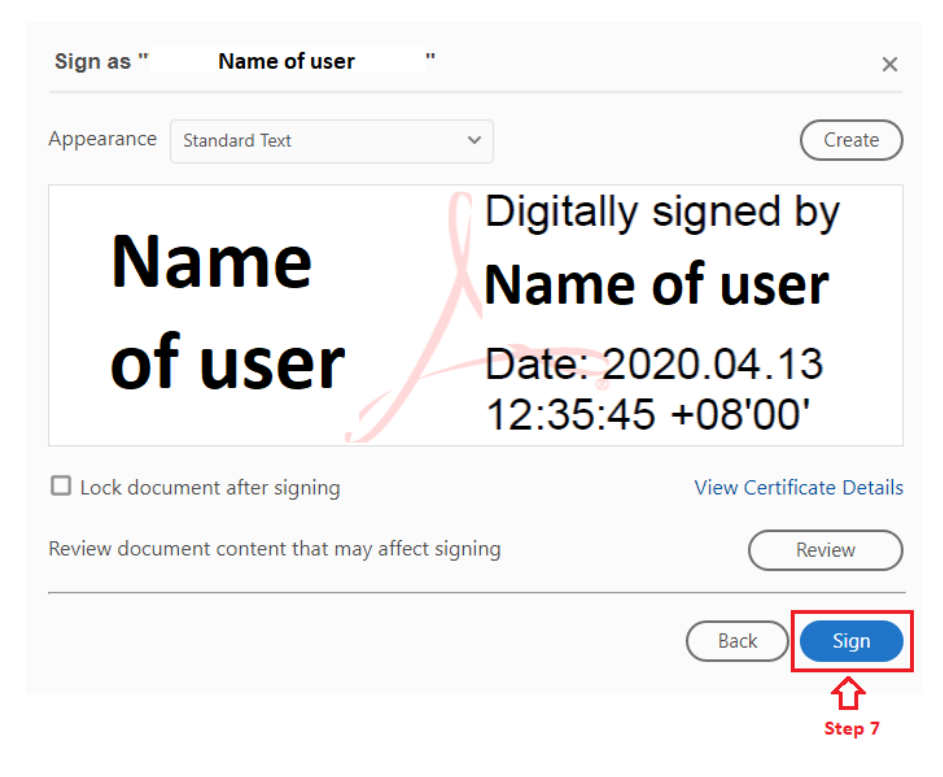

Step 9 Save the file in your Desktop or your preferred file location.
Step 10 Click on 'Save' to proceed.

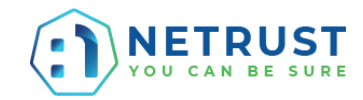

|          | 🔒 Save As                                                                                                    |        |                | ×          |
|----------|----------------------------------------------------------------------------------------------------|--------|----------------|------------|
|          | $\leftarrow$ $\rightarrow$ $\checkmark$ $\uparrow$ $\blacksquare$ $\Rightarrow$ This PC $\Rightarrow$ Desktop $\Rightarrow$          | ~ Ō    | Search Desktop | <i>م</i>   |
|          | Organize 🔻 New folder                                                                                                    |        | :==            | • 🕐        |
| Step 8 🖒 | <ul> <li>This PC</li> <li>3D Objects</li> <li>Desktop</li> <li>Downloads</li> <li>Music</li> <li>Pictures</li> <li>Wideos</li> </ul> |        | Date modified  | Туре       |
|          | >         GS (C;)           >                                                                                                    |        |                | ~          |
|          | File <u>n</u> ame: TEST.pdf Save as type: Adobe PDF Files (*,pdf)                                                                    |        |                | ~          |
|          | Hide Folders     Ste                                                                                                    | ep 9 🖒 | Save           | Cancel .:! |

Step 11

A pop up window will appear from 'SafeNet Authentication Client Tools - Token Logon'.

Enter Token Password.

• Step 12

Click 'OK' to proceed.

| 📡 Token Logon X           |                      |  |  |  |  |
|---------------------------|----------------------|--|--|--|--|
| YOU CAN BE SURE           |                      |  |  |  |  |
| Enter the Token Password  |                      |  |  |  |  |
| Token Name:               | Name of user         |  |  |  |  |
| Token Password: Step 10 🖒 |                      |  |  |  |  |
| -                         | Current Language: EN |  |  |  |  |
|                           | Step 11 🖒 OK Cancel  |  |  |  |  |

#### Step 13

Your digital signature will be reflected in the PDF document after it is being sign successfully.

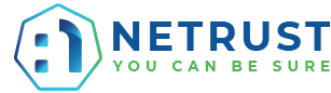

| 🖹 TEST.pdf - Adobe A | robat Reader DC  |                          |                        |                |          |   | - |            | ×  |
|----------------------|------------------|--------------------------|------------------------|----------------|----------|---|---|------------|----|
| Eile Edit View Win   | dow <u>H</u> elp |                          |                        |                |          |   |   | <i>c</i> : |    |
| Home loois           | TEST.pdf ×       |                          |                        |                |          | ( | + | Sign       | In |
| 🖹 🕁 🗭                |                  | 1 / 1 ,                  | $\oplus \Theta \oplus$ | 75% 🔹 🛱 *      | <b>₩</b> |   | e | 🔓 Sha      | re |
| Certificates         | Dig              | itally Sign 🛛 🕒 Time Sta | imp 🖧 Validate         | All Signatures |          |   |   | Clos       | e  |
|                      |                  |                          |                        |                |          |   |   | ^          | -0 |
|                      |                  |                          |                        |                |          |   |   |            | Po |
|                      | TEST             |                          |                        |                |          |   |   |            | F  |
|                      |                  |                          | 1                      |                |          |   |   |            |    |
|                      | News             | Digitally signed         |                        |                |          |   |   |            |    |
|                      | Name             | by<br>Name of user       | Step 12                |                |          |   |   |            | ц. |
|                      | of user          | Date: 2020.04.13         |                        |                |          |   |   |            | č0 |
|                      |                  | 12:59:19 +08 00          |                        |                |          |   |   |            | 1  |
|                      |                  |                          |                        |                |          |   |   |            |    |
|                      |                  |                          |                        |                |          |   |   |            | _  |
|                      |                  |                          |                        |                |          |   |   |            | 必  |
|                      |                  |                          |                        |                |          |   |   |            | Cu |
|                      |                  |                          |                        |                |          |   |   |            | ß  |
|                      |                  |                          |                        |                |          |   |   |            |    |
|                      |                  |                          |                        |                |          |   |   |            | Øş |
|                      |                  |                          |                        |                |          |   |   |            | Ŷ  |
|                      |                  |                          |                        |                |          |   |   |            |    |

### ALTERNATE STEP: If you need an image of the digital signature you can create one

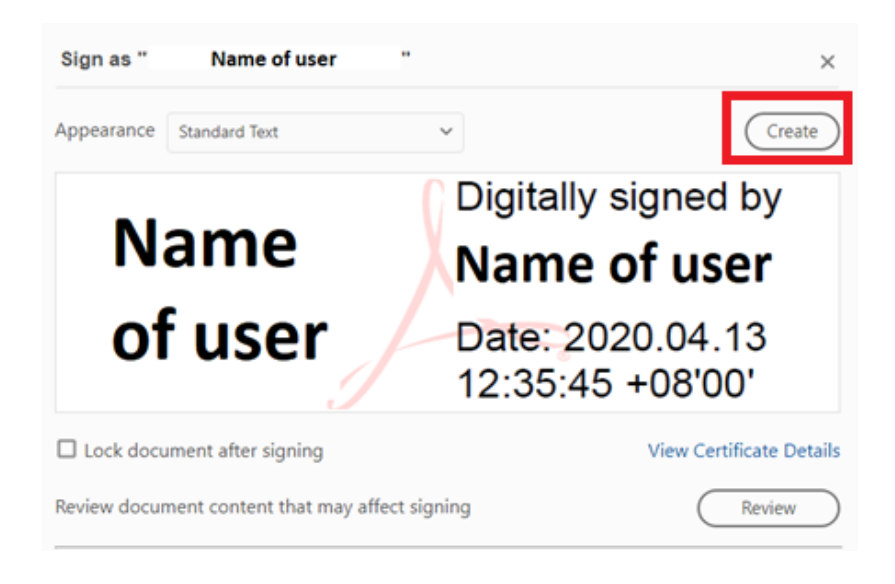

#### I. Select Image and click Browse

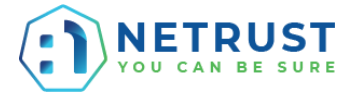

×

#### **Customize the Signature Appearance**

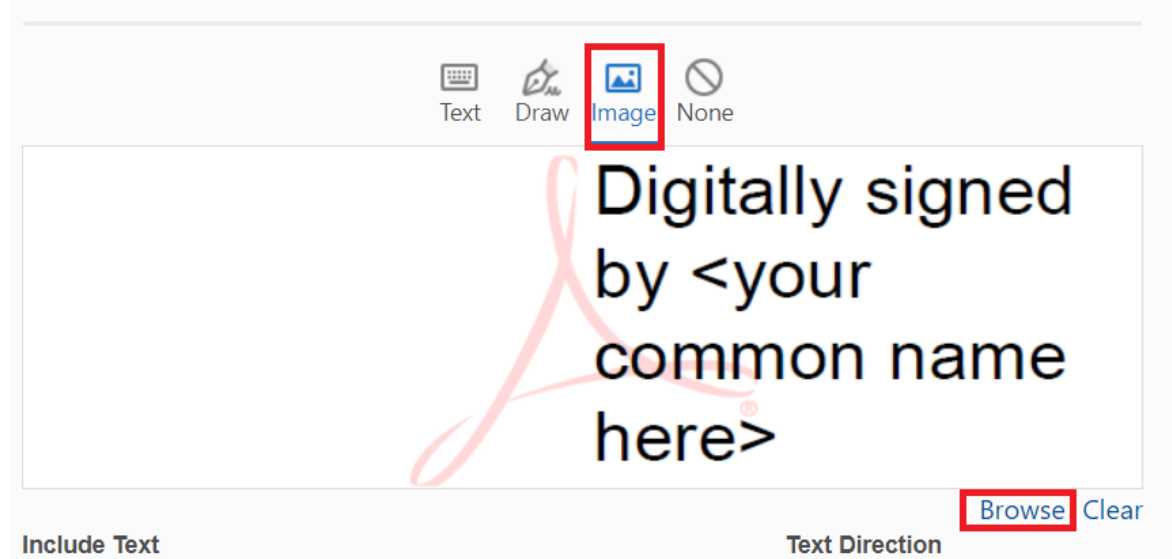

#### II. Select a scanned image of the signature

| 🔑 Open               |                        |                   | ×                  |
|----------------------|------------------------|-------------------|--------------------|
| ← → × ↑ 🕨 > Thi      | is PC > Desktop        | マ ひ Search E      | Desktop 🔎          |
| Organize 🝷 New folde | r                      |                   | := • 🔳 ?           |
| 🗢 This PC            | Name                   | Date modified     | Туре               |
| 📙 3D Objects         | 🛃 Test Signature.pdf   | 24/4/2020 2:29 PM | Adobe Acrobat Docu |
| 🔚 Desktop            |                        |                   |                    |
| Documents            |                        |                   |                    |
| 🔈 Downloads          |                        |                   |                    |
| b Music              |                        |                   |                    |
| E Pictures           |                        |                   |                    |
| 📕 Videos             |                        |                   |                    |
| 💺 Local Disk (C:)    |                        |                   |                    |
|                      |                        |                   |                    |
|                      |                        |                   |                    |
| ~                    | <                      |                   | >                  |
| File eres            | Test Cimentum add      | A such as         |                    |
| File <u>n</u> am     | le: Test Signature.pdf | Acrobal           | (*.pdf) V          |
|                      |                        | <u>O</u> p        | en Cancel          |
|                      |                        |                   |                    |

III. The image can be customized to the preference required and save

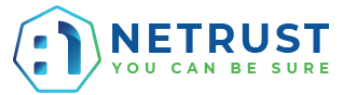

| Customize the Signature Appearance  |                                                                                                    |           |                                                                                                    |  |
|-------------------------------------|----------------------------------------------------------------------------------------------------|-----------|----------------------------------------------------------------------------------------------------|--|
|                                     | Text Draw                                                                                               | mage None |                                                                                                    |  |
|                                     | He                                                                                                    | √.        |                                                                                                    |  |
| Include Text IName Date Logo Reason | <ul> <li>Distinguished Name</li> <li>Adobe Acrobat Version</li> <li>Location</li> <li>Labels</li> </ul> |           | Browse Clear       Text Direction       Auto     Image: Clear       Digits format       0123456789 |  |
| Preset name                         |                                                                                                    |           | Cancel Save                                                                                        |  |

# IV. The image will be available during signing

| Sign as "N   | ame of User "                        | ×                        |
|--------------|--------------------------------------|--------------------------|
| Appearance   | Created 2020.04.24 14:57:48 +08 🗸    | Create Edit              |
|              | Mer.                                 |                          |
| Lock docu    | ument after signing                  | View Certificate Details |
| Review docur | ment content that may affect signing | Review                   |
|              |                                      | Back Sign                |

## V. Signed with image

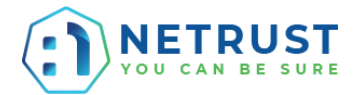

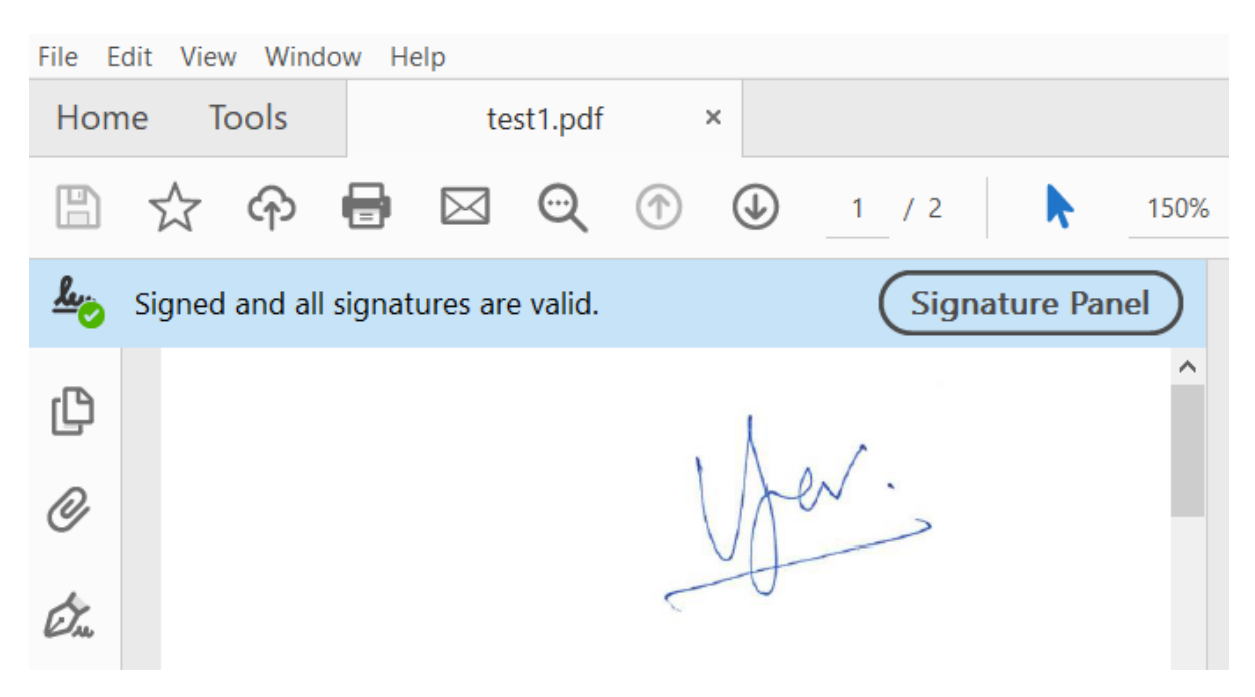

Should you have any problems, please call us at +65 6212 1388 or email us at sales@netrust.net